# Manual de Usuario Interno

Requerimientos

#### Tabla de contenido

| 1 | Listado de hojas de servicio                     | 3  |
|---|--------------------------------------------------|----|
| 2 | Asignar requerimientos - Supervisor              | 6  |
| 3 | Desatender requerimientos - Supervisor           | 8  |
| 4 | Ver archivos adjuntos requerimientos             | 9  |
|   | 4.1 Ver archivos adjuntos Supervisor y Consultor | 9  |
| 5 | Relación hoja de servicio con requerimientos     | 11 |

#### 1 Listado de hojas de servicio

En la siguiente ventana se muestran las opciones para consultar los requerimientos. El supervisor y consultor podrán realizar esta consulta.

| Tipo de Entidad:      | Seleccionar el tipo de entidad | • | Entidad:        |      |         |       |            |         | •       |
|-----------------------|--------------------------------|---|-----------------|------|---------|-------|------------|---------|---------|
| Plataforma:           | Seleccionar la plataforma      | • | Año:            | 2016 | •       |       |            |         |         |
| Búsqueda por detalle: |                                |   | <b>Q</b> Buscar |      |         |       |            | Ş       | } Ayuda |
| Listado de requerimie | entos                          |   |                 |      |         |       |            |         |         |
| FECHA                 | ENTIDAD                        |   |                 |      | USUARIO | FOLIO | PLATAFORMA | ESTATUS |         |
|                       |                                |   |                 |      |         |       |            |         |         |

Para consultar el requerimiento se tiene que seleccionar tipo de entidad, este será en función de la región a la cual pertenece el usuario en sesión.

\* La opción "Todos" incluye todos los tipos de entidad que pertenecen a la región del usuario en sesión.

| Tipo de Entidad:      | Seleccionar el tipo de entidad                                             | Entidad: |      |         |       |            |         | •     |
|-----------------------|----------------------------------------------------------------------------|----------|------|---------|-------|------------|---------|-------|
| Plataforma:           | Seleccionar el tipo de entidad<br>Todos<br>Poderes<br>Organismos Autónomos | Año:     | 2016 | •       |       |            |         |       |
| Búsqueda por detalle: | Búsqueda por detalle:<br>Sistemas de Agua                                  |          |      |         |       |            | Ş       | Ayuda |
| Listado de requerimie | Paramunicipales<br>Municipios<br>Secretarías                               |          |      |         |       |            |         |       |
| FECHA                 | ENTIDAD                                                                    |          |      | USUARIO | FOLIO | PLATAFORMA | ESTATUS |       |
|                       |                                                                            |          |      |         |       |            |         |       |

En seguida seleccionar la entidad, esta será en función de la región a la cual pertenece el usuario en sesión y el tipo de entidad que se haya seleccionado.

\* La opción "Todos" incluye las entidades que pertenecen a la región del usuario en sesión.

| Tipo de Entidad      | d: Municipios                  | Entidad: | Seleccionar la entidad                              |  |  |  |  |
|----------------------|--------------------------------|----------|-----------------------------------------------------|--|--|--|--|
| Plataforma           | a: Seleccionar la plataforma 💌 | Año:     | Seleccionar la entidad<br>Todos<br>Acuña<br>Allende |  |  |  |  |
| Búsqueda por detalle | queda por detalle:             |          | Arteaga<br>General Cepeda                           |  |  |  |  |
| _                    |                                |          | Guerrero<br>Hidalgo<br>Jiménez<br>Mareke            |  |  |  |  |
| Listado de requer    | imientos                       |          |                                                     |  |  |  |  |
| FECHA                | ENTIDAD                        |          | Múzquiz<br>Nava                                     |  |  |  |  |
|                      |                                |          | Parras                                              |  |  |  |  |
|                      |                                |          | Ramos Arizpe                                        |  |  |  |  |
|                      |                                |          | Sabinas                                             |  |  |  |  |
|                      |                                |          | Saltillo<br>San Juan De Sabinas                     |  |  |  |  |
|                      |                                |          | Villaunión                                          |  |  |  |  |
|                      |                                |          | Zaragoza                                            |  |  |  |  |

Una vez seleccionada la entidad se visualiza los requerimientos registrados anteriormente que pertenecen al tipo de entidad y entidad elegida. También seleccionar la plataforma.

| Tipo       | de Entidad:                   | Municipios                                          | • | Entidad: | Saltillo                  |    |                  |                |            | •        |
|------------|-------------------------------|-----------------------------------------------------|---|----------|---------------------------|----|------------------|----------------|------------|----------|
|            | Plataforma:                   | Seleccionar la plataforma                           | • | Año:     | 2016                      | •  |                  |                |            |          |
| Búsqueda   | por detalle:                  | Seleccionar la plataforma<br>Todos<br>SIIF<br>SIMCA |   | Q Buscar |                           |    |                  |                |            | <b> </b> |
| Listado de | requerimie                    | SAACG<br>Compac                                     |   |          |                           |    |                  |                |            |          |
| Ver 10     | <ul> <li>registros</li> </ul> |                                                     |   |          |                           |    | Búsqueda s       | obre columnas: |            |          |
| FECHA 11   |                               | ENTIDAD                                             |   | lt.      | USUARIO                   | lt | FOLIO II         | PLATAFORMA     | ESTATUS 11 | tt.      |
| 24/08/2016 | Saltillo                      |                                                     |   |          | Carlos A. Perales Aguirre |    | SR-2016-030-0021 | SIIF           | Emitida    | Q 🖻      |
| 20/08/2016 | Saltillo                      |                                                     |   |          | Carlos A. Perales Aguirre |    | SR-2016-030-0019 | SAACG          | Emitida    | Q 🗹      |

\* \* En el listado se visualizan los datos del requerimiento:

- Fecha, en la que se registró el requerimiento.
- Entidad sobre la cual se realizó el requerimiento.
- Usuario, quien registro el requerimiento.
- Folio, se conforma de las iniciales de "Servicio de Requerimientos", año en la que se registra el requerimiento, la clave de la entidad y un consecutivo en función del número de requerimientos por entidad.
  - ✓ <u>SR-2016</u>-<u>030-0001</u>
- Estatus, se indican los 5 estatus por los cuales se encuentra la hoja de servicio.
   ✓ Emitida, En proceso y Atendida

El año permite filtrar la consulta de las Hojas de Servicio.

| Tipo de Entidad:      | Municipios | Entidad: | Saltillo                  |                  | •              |            |      |
|-----------------------|------------|----------|---------------------------|------------------|----------------|------------|------|
| Plataforma:           | SIIF       | Año:     | 2016 💌                    |                  |                |            |      |
| Búsqueda por detalle: |            |          |                           | <b> </b>         |                |            |      |
| Listado de requerimie | ntos       |          |                           |                  |                |            |      |
| Ver 10 registros      |            |          |                           | Búsqueda s       | obre columnas: |            |      |
| FECHA II              | ENTIDAD    | lt.      | USUARIO II                | Folio It         | PLATAFORMA 1   | ESTATUS II | - It |
| 24/08/2016 Saltillo   |            |          | Carlos A. Perales Aguirre | SR-2016-030-0021 | SIIF           | Emitida    | Q 🗹  |
| 31/05/2016 Saltillo   |            |          | Carlos A. Perales Aguirre | SR-2016-0009-030 | SIIF           | En proceso | Q 🗹  |

Para consultar el contenido del requerimiento dar clic sobre el icono de "lupa" que se encuentra en cada uno de los registro.

| Tipo de      | e Entidad:                 | Municipios | • | Entidad: | Saltillo                  |                  |                |            |     |  |
|--------------|----------------------------|------------|---|----------|---------------------------|------------------|----------------|------------|-----|--|
| PI           | ataforma:                  | SIIF       | • | Año:     | 2016                      | ·                |                |            |     |  |
| Búsqueda po  | ueda por detalle: Q Buscar |            |   |          |                           |                  |                | © Ayu      |     |  |
| Listado de r | equerimier                 | ntos       |   |          |                           |                  |                |            |     |  |
| Ver 10 💌     | registros                  |            |   |          |                           | Búsqueda s       | obre columnas: |            |     |  |
| FECHA II     |                            | ENTIDAD    |   | lt.      | USUARIO                   | Folio It         | PLATAFORMA I   | ESTATUS II | n.  |  |
| 24/08/2016 S | Saltillo                   |            |   |          | Carlos A. Perales Aguirre | SR-2016-030-0021 | SIIF           | Emitida    | Q 🛛 |  |
| 31/05/2016 S | Saltillo                   |            |   |          | Carlos A. Perales Aguirre | SR-2016-0009-030 | SIIF           | En proceso | Q 🗹 |  |

# 2 Asignar requerimientos - Supervisor

En la siguiente ventana se visualiza el listado de los detalles de requerimiento. El supervisor será el responsable de asignar los requerimientos a los consultores, para esto dar clic en el icono de "bandera"

| Folio:                      | SR-2016-030-0021                   | Fecha:         | 24/08/2010 | 6     | Plataform    | na:   | SIIF                |        | I              | Estatus: <b>Emitida</b> |
|-----------------------------|------------------------------------|----------------|------------|-------|--------------|-------|---------------------|--------|----------------|-------------------------|
| Tipo de Entidad:            | Municipios                         | Entidad:       | Saltillo   |       |              |       |                     |        |                |                         |
| Recomendación: Define un de | etalle de requerimiento por cao    | da necesidad   |            |       |              |       |                     |        | <b>♀</b> Ayuda | <b>≮</b> Regresar       |
| Detalle de Requerimiento    |                                    |                |            |       |              |       |                     |        |                |                         |
| Ver 10 <b>v</b> registros   |                                    |                |            |       |              |       | Búsqueda sobre colu | umnas: |                |                         |
| # 🏭 ACTIVIDAD 👫             | DESCRI                             | PCIÓN          | lt         | DA II | asignación 🔢 | DP II | ATENDIDO POR        | lt     | ESTATUS 🕸      | II.                     |
| 1 🖉 Capacitación            | Se solicita capacitación para usua | arios de SIIF. |            | 0     |              | 0     |                     |        | Registro       |                         |
| Total de registros 1        |                                    |                | ← 1 →      |       |              |       |                     |        |                |                         |
|                             |                                    |                |            |       |              |       |                     |        |                |                         |

DA: Dias transcurridos desde la emisión hasta la fecha de asignación. | DP: Dias en proceso desde la asignación a la fecha o fecha de atendido.

Se visualizará la siguiente ventana emergente en la cual se seleccionará el consultar que atenderá lo solicitado en el requerimiento.

| Atendido por                                                                                                    |                | -        |
|----------------------------------------------------------------------------------------------------|----------------|----------|
| 🔘 Prioridad baja 🕥 Prioridad media 🔘 P                                                                                                    | Prioridad alta |          |
|                                                                                                    | Asignar        | Cancelar |
|                                                                                                    |                |          |
|                                                                                                    |                |          |
| Atendido por                                                                                                    |                |          |
| Atendido por<br>Atendido por                                                                                                    |                | •        |
| Atendido por<br>Atendido por<br>Atendido por<br>Alvaro Hernandez Alvarez<br>Ana Magdalena Valdes Alvarez                                                                                                    |                |          |
| Atender requerimientos<br>Atendido por<br>Atendido por<br>Alvaro Hernandez Alvarez<br>Ana Magdalena Valdes Alvarez<br>Arturo Flores Rodriguez<br>Cesar Eduardo Saenz Zurita                                                                                                    |                |          |
| Atendido por<br>Atendido por<br>Alvaro Hernandez Alvarez<br>Ana Magdalena Valdes Alvarez<br>Arturo Flores Rodriguez<br>Cesar Eduardo Saenz Zurita<br>Fabiola Lizbeth Ortiz Rodriguez                                                                                                    |                |          |
| Atendido por<br>Atendido por<br>Alvaro Hernandez Alvarez<br>Ana Magdalena Valdes Alvarez<br>Arturo Flores Rodriguez<br>Cesar Eduardo Saenz Zurita<br>Fabiola Lizbeth Ortiz Rodriguez<br>Fernanda Berenice Orozco Domínguez                                                                                                    |                |          |
| Atendido por<br>Atendido por<br>Atendido por<br>Alvaro Hernandez Alvarez<br>Ana Magdalena Valdes Alvarez<br>Arturo Flores Rodriguez<br>Cesar Eduardo Saenz Zurita<br>Fabiola Lizbeth Ortiz Rodriguez<br>Fernanda Berenice Orozco Domínguez<br>Gisela Barrera Duran                                                                                                    |                |          |
| Atendido por<br>Atendido por<br>Atendido por<br>Alvaro Hernandez Alvarez<br>Ana Magdalena Valdes Alvarez<br>Arturo Flores Rodriguez<br>Cesar Eduardo Saenz Zurita<br>Fabiola Lizbeth Ortiz Rodriguez<br>Fernanda Berenice Orozco Domínguez<br>Gisela Barrera Duran<br>Guadalupe Soto Velázquez<br>Jewdy Verópica Antonio Hernández                                                                                                    |                | •        |
| Atender requerimientos<br>Atendido por<br>Atendido por |                |          |

Una vez que seleccionó el consultor dar clic sobre el botón de "Asignar"

| Atender requerimientos                          | ×        |
|-------------------------------------------------|----------|
| Fernanda Berenice Orozco Domínguez              |          |
| Prioridad baja O Prioridad media Prioridad alta |          |
| Asignar                                         | Cancelar |

Se visualizará un mensaje de éxito indicando que la asignación se realizó correctamente y para finalizar dar clic en el botón "OK".

| Éxito!                                                    |
|-----------------------------------------------------------|
| El detalle del requerimiento se ha establecido en proceso |
| ок                                                        |

\* El consultor que fue asignado a dar solución al requerimiento recibirá una notificación vía correo electrónico con el detalle necesaria para dar el seguimiento correspondiente.

Cuando fue asignado el requerimiento el icono de "bandera" cambiará de color, se asigna nombre del consulto, la fecha de asignación iniciando un conteo de los días transcurridos hasta que sea atendido el requerimiento, también el conteo de los días transcurridos desde la emisión hasta la fecha de asignación y el estatus cambia a "En proceso".

|          | Folio:                   | SR-2016-030-0021                  | Fecha:         | 24/08/2  | 016   | Plataform     | na: | SIIF                                  | I              | Estatus:     | Emitida |
|----------|--------------------------|-----------------------------------|----------------|----------|-------|---------------|-----|---------------------------------------|----------------|--------------|---------|
|          | Tipo de Entidad:         | Municipios                        | Entidad:       | Saltillo |       |               |     |                                       |                |              |         |
| Recomen  | dación: Define un o      | detalle de requerimiento por ca   | da necesidad   |          |       |               |     |                                       | <b>♀</b> Ayuda | <b>≮</b> Rej | gresar  |
| Detal    | Detalle de Requerimiento |                                   |                |          |       |               |     |                                       |                |              |         |
| Ver 1    | o registros              |                                   |                |          |       |               |     | Búsqueda sobre columna                | S:             |              |         |
| • II     | ACTIVIDAD                | DESCR                             | IPCIÓN         |          | DA II | asignación Iî |     | ATENDIDO POR                          | ESTATUS II     |              | ar.     |
| 1        | Capacitación             | Se solicita capacitación para usu | arios de SIIF. |          | 0     | 24/08/2016    | 0   | Fernanda Berenice Orozco<br>Domínguez | En proceso     | я            | •       |
| Total de | Total de registros 1     |                                   |                |          | >     |               |     |                                       |                |              |         |

DA: Dias transcurridos desde la emisión hasta la fecha de asignación. | DP: Dias en proceso desde la asignación a la fecha o fecha de atendido.

#### 3 Desatender requerimientos - Supervisor

Una vez que se asignó el requerimiento este podrá ser desatendido dar clic sobre el icono de "bandera".

|           | Folio:                      | SR-2016-030-0021                  | Fecha:         | 24/08/201 | .6    | Plataforn      | na:   | SIIF                                  |                | Estatus: <b>Emitida</b> |
|-----------|-----------------------------|-----------------------------------|----------------|-----------|-------|----------------|-------|---------------------------------------|----------------|-------------------------|
| Т         | lipo de Entidad:            | Municipios                        | Entidad:       | Saltillo  |       |                |       |                                       |                |                         |
| Recomenda | ación: Define un o          | letalle de requerimiento por ca   | da necesidad   |           |       |                |       |                                       | <b>⊘</b> Ayuda | <b>≮</b> Regresar       |
| Detalle   | de Requerin                 | niento                            |                |           |       |                |       |                                       |                |                         |
| Ver 10    | ▼ registros                 |                                   |                |           |       |                |       | Búsqueda sobre columnas               |                |                         |
| • II      | ACTIVIDAD                   | DESCR                             | IPCIÓN         | tt.       | da Jî | ASIGNACIÓN   1 | DP J1 | ATENDIDO POR                          | estatus 🕸      | II.                     |
|           |                             |                                   |                |           |       |                |       |                                       |                |                         |
| 1 6       | Capacitación                | Se solicita capacitación para usu | arios de SIIF. |           | 0     | 24/08/2016     | 0     | Fernanda Berenice Orozco<br>Domínguez | En proceso     | <b>F D</b>              |
| 1 d       | © Capacitación<br>gistros 1 | Se solicita capacitación para usu | arios de SIIF. | < 1 >     | 0     | 24/08/2016     | 0     | Fernanda Berenice Orozco<br>Domínguez | En proceso     | <b>#</b>                |

El sistema pedirá que confirme la liberación, en caso de no liberar el requerimiento dar clic sobre el botón de "Cancelar" de lo contrario dar clic sobre el botón de "Aceptar".

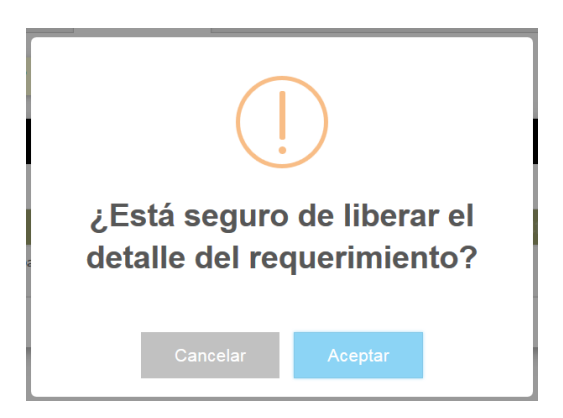

Se visualizará un mensaje de éxito indicando que la eliminación se realizó correctamente y para finalizar dar clic en el botón "OK".

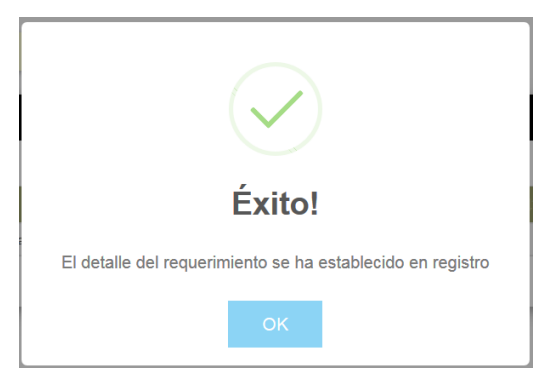

### 4 Ver archivos adjuntos requerimientos

#### 4.1 Ver archivos adjuntos Supervisor y Consultor

Los requerimientos que cuentan con un archivo adjunto se muestran el icono de "clip" en la columna de "Actividad". Para ver el archivo adjunto al requerimiento dar clic sobre el icono de "nube" " que se encuentra en cada uno de los registro de los detalles.

#### Pantalla Supervisor

| Folio:                                                                                  | SR-2016-030-0021                                        | Fecha:                 | 24/08/201 | 16         | Plataform                   | na:   | SIIF                                                                           |                          | Estatus:Emit |
|-----------------------------------------------------------------------------------------|---------------------------------------------------------|------------------------|-----------|------------|-----------------------------|-------|--------------------------------------------------------------------------------|--------------------------|--------------|
| Tipo de Entidad:                                                                        | Municipios                                              | Entidad:               | Saltillo  |            |                             |       |                                                                                |                          |              |
| omendación: Define un de                                                                | etalle de requerimiento por cada                        | a necesidad            |           |            |                             |       |                                                                                | <b>⊘</b> Ayud            | Regresar     |
|                                                                                         |                                                         |                        |           |            |                             |       |                                                                                |                          |              |
| Detalle de Requerim                                                                     | iento                                                   |                        |           |            |                             |       |                                                                                |                          |              |
| Detalle de Requerim                                                                     | iento                                                   |                        |           |            |                             |       | Búsqueda sobre column                                                          | nas:                     |              |
| Detalle de Requerim<br>er 10 👻 registros<br># 11 ACTIVIDAD 17                           | iento<br>DESCRIF                                        | PCIÓN                  | 11        | DA Jî      | Asignación II               | DP 11 | Búsqueda sobre column                                                          | it estatus it            | łt           |
| Detalle de Requerim<br>er 10 • registros<br>I • II • ACTIVIDAD II<br>1 • Papacitación 1 | iento<br>DESCRIF<br>Se solicita capacitación para usuar | PCIÓN<br>rios de SIIF. | н         | DA II<br>O | ASIGNACIÓN II<br>24/08/2016 | DP I1 | Búsqueda sobre column<br>ATENDIDO POR<br>Fernanda Berenice Orozco<br>Dominguez | ESTATUS II<br>En proceso | IT<br>P Co   |

#### **Pantalla Consultor**

| Folio:                        | SR-2016-030-0021                | Fecha:        | 24/08/201 | 16    | Plataform  | na:   | SIIF                                  | E              | Estatus: Emitida |
|-------------------------------|---------------------------------|---------------|-----------|-------|------------|-------|---------------------------------------|----------------|------------------|
| Tipo de Entidad:              | Municipios                      | Entidad:      | Saltillo  |       |            |       |                                       |                |                  |
| Recomendación: Define un deta | alle de requerimiento por cao   | la necesidad  |           |       |            |       |                                       | <b>♀</b> Ayuda | Regresar         |
| Detalle de Requerimie         | ento                            |               |           |       |            |       |                                       |                | -                |
| Ver 10 registros              |                                 |               |           |       |            |       | Búsqueda sobre columnas:              |                |                  |
| # LL ACTIVIDAD II             | DESCRI                          | PCIÓN         | lt.       | DA II | ASIGNACIÓN | DP II |                                       | ESTATUS II     | , It             |
| 1 🖉 Capacitación Se           | solicita capacitación para usua | rios de SIIF. |           | 0     | 24/08/2016 | 0     | Fernanda Berenice Orozco<br>Domínguez | En proceso     | •                |
| Total de registros 1          |                                 |               | < 1 >     | •     |            |       |                                       |                |                  |

DA: Dias transcurridos desde la emisión hasta la fecha de asignación. | DP: Dias en proceso desde la asignación a la fecha o fecha de atendido.

En seguida se mostrará la siguiente ventana emergente, en la cual se cargará el listado de los archivos.

| Archivos adjuntos          |                   |                     |        | ×      |
|----------------------------|-------------------|---------------------|--------|--------|
| Ver 10 • registros         |                   | Búsqueda sobre colu | ımnas: |        |
|                            | NOMBRE DELARCHIVO |                     |        | tt.    |
| Fechas de capacitacion.pdf |                   |                     | Ø      |        |
| Total de registros 1       | ( <b>1</b> )      |                     |        |        |
|                            |                   |                     |        | Cerrar |

Dar clic sobe el icono de "enlace" que se encuentra en cada uno de los registro de los detalles.

| Archivos adjuntos          |                    |                     |        | ×     |
|----------------------------|--------------------|---------------------|--------|-------|
| Ver 10 registros           |                    | Búsqueda sobre colu | imnas: |       |
|                            | NOMBRE DEL ARCHIVO | 41                  |        | 11    |
| Fechas de capacitacion.pdf |                    |                     | 0      |       |
| Total de registros 1       | · 1 3              |                     |        |       |
|                            |                    |                     | G      | errar |

Se abrirá una ventana nueva para visualizar el archivo adjunto para los tipos de archivo jpg, png, gif, jpeg, pdf, txt y xps.

| Déstant                                         | 1 4 1                           | - 1 -                                                |                                        | N2 D |
|-------------------------------------------------|---------------------------------|------------------------------------------------------|----------------------------------------|------|
| Pagina:                                         | 1 06.1                          | 80%                                                  | Ŧ                                      | **   |
| Fecha<br>2016-06-28<br>2016-06-28<br>2016-06-29 | Hora<br>08:00<br>01:00<br>08:00 | Asistentes<br>Juan López<br>Ana García<br>Juan López | Capacitación<br>SIIF<br>Módulo<br>SIIF |      |
| 2016-06-29                                      | 01:00                           | Ana Garcia                                           | Módulo                                 |      |
| 2016-06-30                                      | 08:00                           | Juan Lopez                                           | SIIF                                   |      |
| 2010-00-30                                      | 02:00                           | Juan Lónaz                                           | SUE                                    |      |
|                                                 |                                 |                                                      |                                        |      |
|                                                 |                                 |                                                      |                                        |      |

Los archivos de tipo documento de Office tendrán que ser descargados para poderlos visualizar o editar.

## 5 Relación hoja de servicio con requerimientos

Para iniciar con la relación es necesario consultar el requerimiento y que este se encuentre en estatus de "Emitida" o "En proceso". Una vez identificado dar clic sobre el icono de "check".

| Tipo de Entidad:          | Municipios | ▼ Entidad:      | Saltillo                  |                  |                |            | •     |
|---------------------------|------------|-----------------|---------------------------|------------------|----------------|------------|-------|
| Plataforma:               | SIIF       | ✓ Año:          | 2016                      | ]                |                |            |       |
| Búsqueda por detalle:     |            | <b>Q</b> Buscar |                           |                  |                | 84         | Ayuda |
| Listado de requerimie     | ntos       |                 |                           |                  |                |            |       |
| Ver 10 <b>v</b> registros |            |                 |                           | Búsqueda s       | obre columnas: |            |       |
| FECHA II                  | ENTIDAD    | li II           | USUARIO II                | Folio Jt         | PLATAFORMA II  | ESTATUS II | lt.   |
| 24/08/2016 Saltillo       |            |                 | Carlos A. Perales Aguirre | SR-2016-030-0021 | SIIF           | Emitida 🔍  | 8     |

En la siguiente ventana se visualiza en la parte superior el encabezado del requerimiento en seguida tres secciones Detalle de Requerimientos, Hojas de Servicio y Relación Detalle de Requerimiento – Hoja de Servicio.

| Folio:                                                            | SR-2016-                             | 030-0021                                    | Fecha:                               | 24/08/201                          | 6                        |                                       |                                     |              |                          | Es            | status: <b>Er</b> |
|-------------------------------------------------------------------|--------------------------------------|---------------------------------------------|--------------------------------------|------------------------------------|--------------------------|---------------------------------------|-------------------------------------|--------------|--------------------------|---------------|-------------------|
| Tipo de Entidad:                                                  | Municipios                           |                                             |                                      | Entidad:                           | Saltill                  | )                                     |                                     |              |                          |               |                   |
| <b>Condición:</b> Si selecciona un<br>eleccionar una hoja de serv | detalle de requ<br>vicio. No es posi | erimiento se le pue<br>ble seleccionar vari | den asignar una<br>os detalles de re | a o varias hojas<br>equerimiento y | de servici<br>varias hoj | o de otra manera<br>as de servicio al | a si se selecciona<br>mismo tiempo. | varios detal | les del reque            | imiento solo  | se puede          |
|                                                                   |                                      |                                             |                                      |                                    |                          |                                       |                                     |              |                          | Guardar       | < Regre           |
| etalle de Requerimi<br>r 10 🔻 registros                           | iento - Estat                        | us En Proceso                               |                                      |                                    |                          |                                       | Bús                                 | queda sobre  | columnas:                |               |                   |
| 11 ACTIVIDAD                                                      | It                                   |                                             |                                      | DESCRIPC                           | CIÓN                     |                                       |                                     | lt.          | ATT                      | NDIDO POR     |                   |
| Capacitación                                                      | Se solic                             | ita capacitación para                       | usuarios de SIIF.                    |                                    |                          |                                       |                                     |              | Fernanda Be<br>Domínguez | renice Orozco |                   |
| tal de registros 1                                                |                                      |                                             |                                      | · 1 ->                             |                          |                                       |                                     |              |                          |               |                   |
| ojas de Servicio - Es                                             | status Auto                          | rizada                                      |                                      |                                    |                          |                                       |                                     |              |                          |               |                   |
| r 10 💌 registros                                                  |                                      |                                             |                                      |                                    |                          |                                       | Bús                                 | queda sobre  | columnas:                |               |                   |
| It FOLIO It                                                       | FECHA II                             | PLATAFORMA 🕸                                | ATENDIDO                             | o por 🛛 🕸                          |                          |                                       | DESCI                               | ripción      |                          |               |                   |
| HS-2016-030-0032                                                  | 24/08/2016                           | SIIF                                        | Fernanda Ber<br>Domír                | renice Orozco<br>nguez             | Capacitac<br>patametri   | ón a susaurios o<br>ación contable.   | del SIIF de los sig                 | uientes Móo  | lulos Ejercicio          | presupuestal, | , Registro        |
| tal de registros 11                                               |                                      |                                             |                                      | · 1 2                              | >                        |                                       |                                     |              |                          |               |                   |
|                                                                   |                                      |                                             |                                      |                                    |                          |                                       |                                     |              |                          |               |                   |
| elación Detalle de R                                              | Requerimien                          | to - Detalle de                             | e Hoja de Se                         | ervicio                            |                          |                                       |                                     |              |                          |               |                   |
| r 10 💌 registros                                                  |                                      |                                             |                                      |                                    |                          |                                       |                                     |              | Búsqueda:                |               |                   |
| REQUERIMIENTO                                                     |                                      | DETALLE DEL R                               |                                      | It si                              | IOJA DE<br>ERVICIO       | II                                    | DET/                                | ALLE DEL HS  |                          | 1             | î                 |
|                                                                   |                                      |                                             | No                                   | p hay datos disp                   | onibles en               | a tabla                               |                                     |              |                          |               |                   |

Total de registros 0

Para iniciar con la relación se tienen que seleccionar la casilla del detalle del requerimiento(s) a relacionar, en seguida seleccionar la casilla de hoja(s) de servicio con las que se dio solución al requerimiento.

**Condición:** Si selecciona un detalle de requerimiento se le pueden asignar una o varias hojas de servicio de otra manera si se selecciona varios detalles del requerimiento solo se puede seleccionar una hoja de servicio. No es posible seleccionar varios detalles de requerimiento y varias hojas de servicio al mismo tiempo.

| Folio:                                                      | SR-2016-0                              | 030-0021                                      | Fecha:                               | 24/08/201                        | 6                                   |                                                                        | Estatus: E                             |
|-------------------------------------------------------------|----------------------------------------|-----------------------------------------------|--------------------------------------|----------------------------------|-------------------------------------|------------------------------------------------------------------------|----------------------------------------|
| Tipo de Entidad:                                            | Municipios                             |                                               |                                      | Entidad:                         | Saltillo                            |                                                                        |                                        |
| Condición: Si selecciona un<br>seleccionar una hoja de serv | detalle de reque<br>vicio. No es posil | erimiento se le pued<br>ple seleccionar vario | len asignar una<br>os detalles de re | o varias hojas<br>equerimiento y | de servicio de o<br>varias hojas de | tra manera si se selecciona varios detall<br>servicio al mismo tiempo. | les del requerimiento solo se pued     |
|                                                             |                                        |                                               |                                      |                                  |                                     |                                                                        | Guardar < Reg                          |
| Detalle de Requerimi                                        | ento - Estat                           | us En Proceso                                 |                                      |                                  |                                     | Búsqueda sobre                                                         | columnas:                              |
|                                                             | ti 🛛                                   |                                               |                                      | DESCRIPC                         | CIÓN                                | 11                                                                     | ATENDIDO POR                           |
| Capacitación                                                | Se solici                              | ta capacitación para u                        | usuarios de SIIF.                    |                                  |                                     |                                                                        | Fernanda Berenice Orozco<br>Domínguez  |
| lotal de registros 1                                        |                                        |                                               |                                      | < 1 >                            |                                     |                                                                        |                                        |
| Hojas de Servicio - Es                                      | status Autor                           | izada                                         |                                      |                                  |                                     |                                                                        |                                        |
| ′er 10 ▼ registros                                          |                                        |                                               |                                      |                                  |                                     | Búsqueda sobre                                                         | columnas:                              |
| lt folio lt                                                 | FECHA II                               | PLATAFORMA                                    | ATENDIDO                             | D POR 11                         |                                     | DESCRIPCIÓN                                                            |                                        |
| HS-2016-030-0032                                            | 24/08/2016                             | SIIF                                          | Fernanda Ber<br>Domír                | enice Orozco<br>nguez            | Capacitación a<br>patametrización   | susaurios del SIIF de los siguientes Mód<br>contable.                  | lulos Ejercicio presupuestal, Registro |
| otal de registros 11                                        |                                        |                                               |                                      | · 1 2                            | •                                   |                                                                        |                                        |
|                                                             |                                        |                                               |                                      |                                  |                                     |                                                                        |                                        |
| Relación Detalle de R                                       | Requerimient                           | to - Detalle de                               | Hoja de Se                           | ervicio                          |                                     |                                                                        |                                        |
| ′er 10 ▼ registros                                          |                                        |                                               |                                      |                                  |                                     |                                                                        | Búsqueda:                              |
| REQUERIMIENTO                                               |                                        | DETALLE DEL R                                 |                                      | lt s                             | IOJA DE<br>ERVICIO                  | DETALLE DEL HS                                                         | u .                                    |
|                                                             |                                        |                                               | No                                   | hay datos disp                   | onibles en la tabl                  | 3                                                                      |                                        |
| otal de registros 0                                         |                                        |                                               |                                      | < >                              |                                     |                                                                        |                                        |

Nota informativa: si al ingresar a esta ventana se visualizan requerimientos ya relacionados es porque ya se llevó a cabo el proceso de relación en el registro de Hojas de Servicio.

De no cumplir con la condición descrita el sistema validara la relación y mostrará el siguiente mensaje:

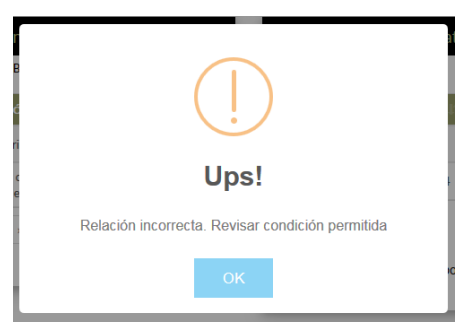

Una vez que se tiene la relación correcta se procede a dar clic sobre el botón de "Guardar".

| Folio:                                                      | SR-2016-030-0                                     | 021 Fecha:                                              | 24/08/2016                                 |                                           |                                                                     | Estatus: En                           |
|-------------------------------------------------------------|---------------------------------------------------|---------------------------------------------------------|--------------------------------------------|-------------------------------------------|---------------------------------------------------------------------|---------------------------------------|
| Tipo de Entidad:                                            | Municipios                                        |                                                         | Entidad:                                   | Saltillo                                  |                                                                     |                                       |
| Condición: Si selecciona un<br>seleccionar una hoja de serv | detalle de requerimie<br>vicio. No es posible sel | nto se le pueden asignar<br>leccionar varios detalles d | una o varias hojas o<br>le requerimiento y | de servicio de otra<br>varias hojas de se | n manera si se selecciona varios detallo<br>rvicio al mismo tiempo. | es del requerimiento solo se puede    |
|                                                             |                                                   | - D                                                     |                                            |                                           |                                                                     | Guardar < Regre                       |
| er 10 registros                                             | iento - Estatus E                                 | n Proceso                                               |                                            |                                           | Búsqueda sobre                                                      | columnas:                             |
|                                                             | 11                                                |                                                         | DESCRIPCI                                  | ÓN                                        | ti.                                                                 | ATENDIDO POR                          |
| Capacitación                                                | Se solicita cap                                   | acitación para usuarios de S                            | SIIF.                                      |                                           |                                                                     | Fernanda Berenice Orozco<br>Domínguez |
| tal de registros 1                                          |                                                   |                                                         | < 1 >                                      |                                           |                                                                     |                                       |
| loias de Servicio - F                                       | status Autorizad                                  | a                                                       |                                            |                                           |                                                                     |                                       |
| registros                                                   |                                                   |                                                         |                                            |                                           | Búsqueda sobre                                                      | columnas:                             |
| It FOLIO It                                                 | FECHA 👫 PLAT                                      | aforma 🟦 🛛 Atene                                        | DIDO POR 👫                                 |                                           | DESCRIPCIÓN                                                         |                                       |
| HS-2016-030-0032                                            | 24/08/2016                                        | SIIF Fernanda<br>De                                     | Berenice Orozco<br>omínguez                | Capacitación a su<br>patametrización co   | saurios del SIIF de los siguientes Mód<br>ntable.                   | ulos Ejercicio presupuestal, Registro |
| tal de registros 11                                         |                                                   |                                                         | · 1 2                                      | 3                                         |                                                                     |                                       |
|                                                             |                                                   |                                                         |                                            |                                           |                                                                     |                                       |
| elación Detalle de R                                        | Requerimiento - I                                 | Detalle de Hoja de                                      | Servicio                                   |                                           |                                                                     |                                       |
| er 10 registros                                             |                                                   |                                                         |                                            |                                           | E                                                                   | Búsqueda:                             |
|                                                             |                                                   |                                                         |                                            |                                           |                                                                     |                                       |

No hay datos disponibles en la tabla

Total de registros 0

En seguida se visualizará la relación en la sección de "Relación Detalle de Requerimiento". Y el detalle del requerimiento pasa a estatus "Atendido".

| Folio:                                                  | SR-2016-                             | 030-0021                                    | Fecha:                               | 24/08/2010                      | 5                                      |                                                        |                | Estatus: Atendi                         |
|---------------------------------------------------------|--------------------------------------|---------------------------------------------|--------------------------------------|---------------------------------|----------------------------------------|--------------------------------------------------------|----------------|-----------------------------------------|
| Tipo de Entidad:                                        | Municipios                           |                                             |                                      | Entidad:                        | Saltillo                               |                                                        |                |                                         |
| Condición: Si selecciona un seleccionar una hoja de sen | detalle de requ<br>vicio. No es posi | erimiento se le pue<br>ble seleccionar vari | den asignar una<br>os detalles de re | o varias hojas<br>querimiento y | de servicio de ot<br>varias hojas de s | ra manera si se selecciona<br>ervicio al mismo tiempo. | varios detalle | es del requerimiento solo se puede      |
| Detalle de Reguerim                                     | ento - Estat                         | us En Droceso                               |                                      |                                 |                                        |                                                        |                | Regresar                                |
| Ver 10 registros                                        | ento - Estat                         | us Ell Ploceso                              |                                      |                                 |                                        | Bús                                                    | queda sobre o  | olumnas:                                |
| JT ACTIVIDAD                                            | 11                                   |                                             |                                      | DESCRIPC                        | IÓN                                    |                                                        | tt             | ATENDIDO POR                            |
|                                                         |                                      |                                             | No                                   | hay datos disp                  | onibles en la tabla                    |                                                        |                |                                         |
| lotal de registros 0                                    |                                      |                                             |                                      | • •                             |                                        |                                                        |                |                                         |
| Hoias de Servicio - F                                   | status Auto                          | rizada                                      |                                      |                                 |                                        |                                                        |                |                                         |
| /er 10 💌 registros                                      |                                      |                                             |                                      |                                 |                                        | Bús                                                    | queda sobre c  | olumnas:                                |
| Jî FOLIO Jî                                             | FECHA                                | plataforma 11                               | ATENDIDO                             | POR I                           |                                        | DESC                                                   | ripción        | lî                                      |
| HS-2016-030-0032                                        | 24/08/2016                           | SIIF                                        | Fernanda Bere<br>Domín               | enice Orozco<br>nguez           | Capacitación a s<br>patametrización d  | usaurios del SIIF de los sig<br>ontable.               | uientes Módu   | llos Ejercicio presupuestal, Registro y |
| lotal de registros 11                                   |                                      |                                             |                                      | · 1 2                           | >                                      |                                                        |                |                                         |
|                                                         |                                      |                                             |                                      |                                 |                                        |                                                        |                |                                         |
| Relación Detalle de F                                   | equerimien                           | to - Detalle de                             | Hoia de Se                           | rvicio                          |                                        |                                                        |                |                                         |
| /er 10 registros                                        | equennien                            |                                             | - loju de De                         |                                 |                                        |                                                        | В              | úsqueda:                                |
| REQUERIMIENTO                                           |                                      | DETALLE DEL R                               |                                      | H<br>lt Si                      | OJA DE<br>ERVICIO                      | DET                                                    | ALLE DEL HS    | ti ti                                   |

|   | SR-2016-030-0021     | Se solicita capacitación para usuarios de SIIF. | HS-2016-030-0032 | Capacitación a susaurios del SIIF de los siguientes Módulos Ejercicio<br>presupuestal, Registro y patametrización contable. | Ê |
|---|----------------------|-------------------------------------------------|------------------|----------------------------------------------------------------------------------------------------|---|
| 1 | Total de registros 1 | ( 1                                             |                  |                                                                                                    |   |
|   |                      |                                                 |                  |                                                                                                    |   |

Para eliminar la relación dar clic sobre el icono de "basura" que se encuentra en cada uno de los registros de relación.

| Relación Detalle de Requerimiento - Detalle de Hoja de Servicio |                                                 |                     |                                                                                                    |    |  |  |  |  |  |  |
|-----------------------------------------------------------------|-------------------------------------------------|---------------------|----------------------------------------------------------------------------------------------------|----|--|--|--|--|--|--|
| Ver 10 🔻 registro                                               | 25                                              | Búsqueda:           |                                                                                                    |    |  |  |  |  |  |  |
|                                                                 | DETALLE DEL R                                   | HOJA DE<br>SERVICIO | DETALLE DEL HS                                                                                                    | ıt |  |  |  |  |  |  |
| SR-2016-030-0021                                                | Se solicita capacitación para usuarios de SIIF. | HS-2016-030-0032    | Capacitación a susaurios del SIIF de los siguientes Módulos Ejercicio presupuestal, Registro y patametrización contable. | Ê  |  |  |  |  |  |  |
| Total de registros 1                                            | ¢                                               | 1 >                 |                                                                                                    |    |  |  |  |  |  |  |

Una vez eliminada la relación el requerimiento regresa a estatus "En proceso" y puede ser utilizado para indicar una nueva relación con hojas de servicio.

Cuando los requerimientos fueron en su totalidad relacionados el requerimiento pasa a estatus de "Atendida" y esta relación ya no podrá ser modificada.

| Foli                                                     | o: SR-201                                    | 6-030-0021                              | Fecha:                                 | 24/08/20                            | 16                                     |                                                                                 | Estatus: Atendid                 |
|----------------------------------------------------------|----------------------------------------------|-----------------------------------------|----------------------------------------|-------------------------------------|----------------------------------------|---------------------------------------------------------------------------------|----------------------------------|
| Tipo de Entida                                           | d: Municipio                                 | DS                                      |                                        | Entidad:                            | Saltillo                               |                                                                                 |                                  |
|                                                          |                                              |                                         |                                        |                                     |                                        |                                                                                 |                                  |
| seleccionar una hoja d                                   | ha un detalle de rec<br>e servicio. No es po | querimiento se le<br>osible seleccionar | pueden asignar u<br>varios detalles de | na o varias hoja<br>e requerimiento | as de servició de<br>y varias hojas de | otra manera si se selecciona varios detalles del i<br>servicio al mismo tiempo. | requerimiento solo se puede      |
|                                                          |                                              |                                         |                                        |                                     |                                        |                                                                                 |                                  |
|                                                          |                                              |                                         |                                        |                                     |                                        |                                                                                 | Regresar                         |
| Detalle de Reque                                         | rimiento - Est                               | atus En Proce                           | eso                                    |                                     |                                        |                                                                                 |                                  |
| Ver 10  registro                                         | iS                                           |                                         |                                        |                                     |                                        | Búsqueda sobre column                                                           | as:                              |
| If ACTIVIDAD II DESCRIPCIÓN                              |                                              |                                         |                                        |                                     |                                        | tt.                                                                             | ATENDIDO POR                     |
|                                                          |                                              |                                         |                                        | No hay datos dis                    | sponibles en la tab                    | la                                                                              |                                  |
| Total de registros 0                                     |                                              |                                         |                                        | < >                                 |                                        |                                                                                 |                                  |
| Hojas de Servicio                                        | - Estatus Aut                                | orizada                                 |                                        |                                     |                                        |                                                                                 |                                  |
| Ver 10 ver registro                                      | > Estatus Aut                                | Ulizada                                 |                                        |                                     |                                        | Búsqueda sobre column                                                           | as:                              |
| jî folio                                                 | Jî Fecha J                                   | 1 PLATAFORMA                            | A JT ATEND                             | IDO POR 🛛 🕸                         |                                        | DESCRIPCIÓN                                                                     | tt                               |
| HS-2016-030-0                                            | 0032 24/08/2016                              | 6 SIIF                                  | Fernanda E<br>Do                       | Berenice Orozco<br>mínguez          | Capacitación a<br>patametrizació       | susaurios del SIIF de los siguientes Módulos Ej<br>n contable.                  | ercicio presupuestal, Registro y |
| Total de registros 11                                    |                                              |                                         |                                        | ۰ 1                                 | 2 >                                    |                                                                                 |                                  |
|                                                          |                                              |                                         |                                        |                                     |                                        |                                                                                 |                                  |
|                                                          |                                              |                                         |                                        |                                     |                                        |                                                                                 |                                  |
| Relación Detalle                                         | de Requerimie                                | ento - Detalle                          | e de Hoja de S                         | Servicio                            |                                        |                                                                                 |                                  |
| Relación Detalle o                                       | de Requerimie                                | ento - Detalle                          | e de Hoja de S                         | Servicio                            |                                        | Búsque                                                                          | da:                              |
| Relación Detalle (<br>Ver 10 registro<br>REQUERIMIENTO 1 | de Requerimie                                | ento - Detalle<br>detalle del           | e de Hoja de S                         | Servicio                            | Hoja de<br>Servicio                    | Búsque<br>DETALLE DEL HS                                                        | da:                              |

< 1 →</li>

Total de registros 1